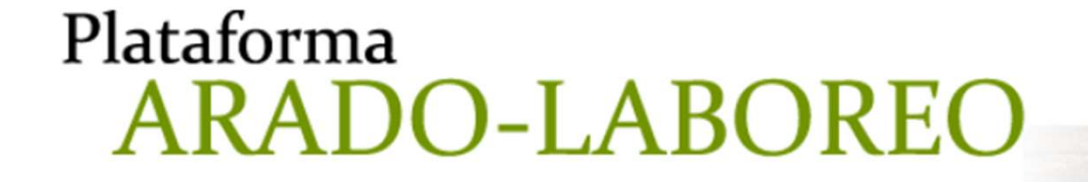

Т

Manual de Uso:

Obtención de la Licencia de Pesca a través de la plataforma ARADO.

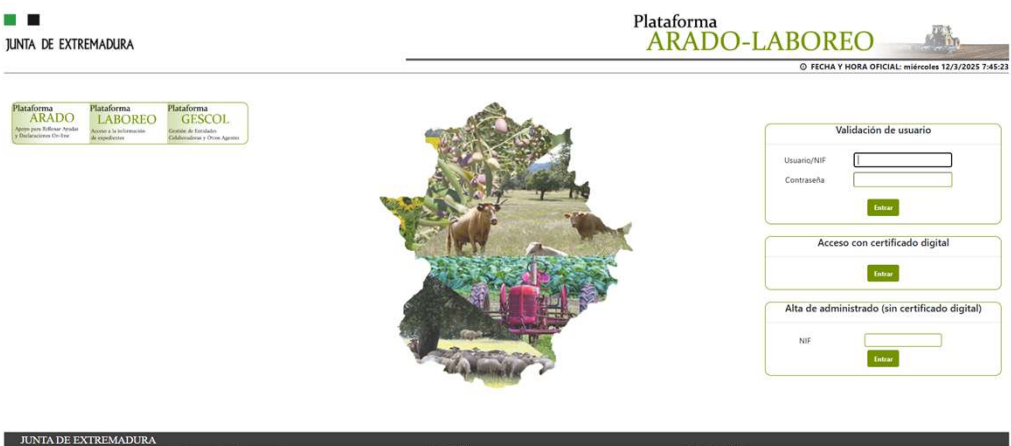

https://arado.juntaex.es

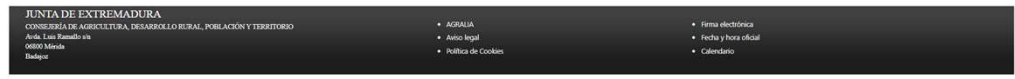

12 de marzo de 2025

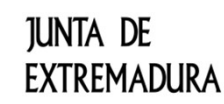

# ¿Cómo obtengo la licencia de pesca?

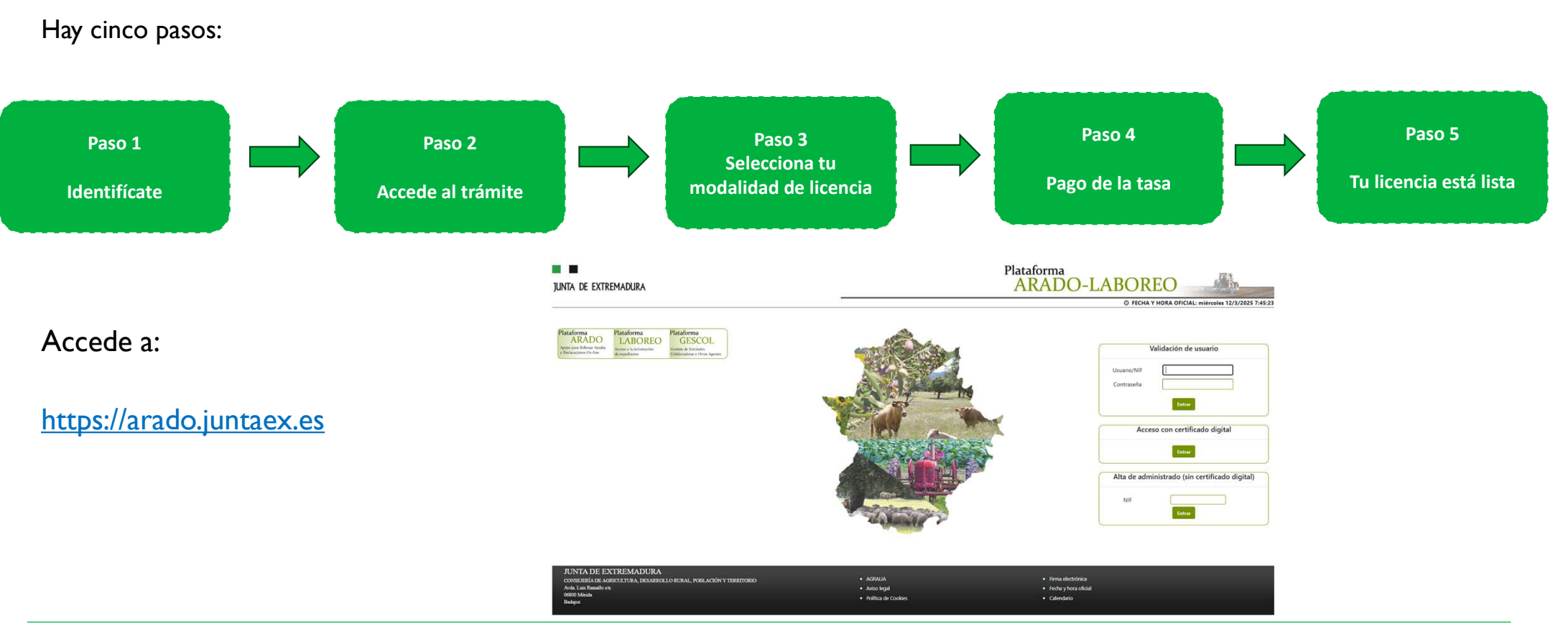

JUNTA DE EXTREMADURA

# Paso I: Identifícate

### ¿Cómo puedo hacerlo?

I.Ya soy usuario de la

plataforma ARADO.

2. Tengo un certificado digital.

3. Tengo mi DNI, móvil y

correo electrónico

Si eres uno de los 215.000 usuarios que dispone de claves para el acceso, utilízalas.

Con el certificado digital, también puedes identificarte.

| suario/NIF | 1 |  |
|------------|---|--|
| ontraseña  |   |  |
|            |   |  |

Validación de vevenie

| Acceso con certificado digital |
|--------------------------------|
| Entrar                         |
|                                |

Si no dispones de certificado digital, ni de claves de Arado, podrás darte de alta en 5 minutos desde casa. Solo necesitas el DNI, móvil y correo electrónico.

Introduce tu DNI / NIF y pincha en Entrar

| Alta de adm | inistrado (sin certificado digital) |
|-------------|-------------------------------------|
| NIF         |                                     |
|             | Entrar                              |

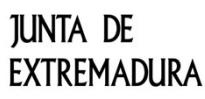

## Paso I: Identifícate

¿Cómo realizo el alta sin certificado digital? Esto solo debes hacerlo si no eres un usuario de Arado y solamente la primera vez.

- Tienes que ser mayor de 14 años.
- Rellenar el siguiente formulario con los datos de tu DNI.
- Autorizar la consulta de datos y Aceptar la Política de Privacidad.
- Rellena el captcha
- Pincha en el botón

| A DE EXTREMADURA                                                                                                    | _                                                                                                    | ARADO-LABOREO                                                                                                    |
|----------------------------------------------------------------------------------------------------|----------------------------------------------------------------------------------------------------|----------------------------------------------------------------------------------------------------|
| Proceso para el alta de administrado (Sin certi                                                                                                    | Ticado dioitaD                                                                                                    | ⊙ FECHA Y HORA OFICIAL: miércoles 12/3/2                                                                                                    |
| NE                                                                                                    |                                                                                                    | teris Diferentini settema analassi Jaan                                                                                                    |
| Nombre                                                                                                    |                                                                                                    | EEPAÑA 122 Insurant Incides at Incides                                                                                                    |
| Primer apellido                                                                                                    |                                                                                                    |                                                                                                    |
| Segundo apellido:                                                                                                    |                                                                                                    | and the state                                                                                                    |
| Fecha de nacimiento:                                                                                                    | dd/mm/aaaa 🕲                                                                                                    | A TOTAL AND A TOTAL                                                                                                    |
| Fecha de caducidad NF:                                                                                                    | dd/mm/aasa 🕲                                                                                                    |                                                                                                    |
| IDESP:                                                                                                    |                                                                                                    |                                                                                                    |
| Telt. Móvie                                                                                                    |                                                                                                    | Martines Law Martines for Martines for Martines Call                                                                                                    |
| E-mail:                                                                                                    |                                                                                                    |                                                                                                    |
| DECLARO que soy el interesado titular de los da                                                                                                    | tos incorporados en esta solicitud y AUTORIZO el alta en el sistema de Identidad Digital de la Junta de Estrer                                                                                    | madura y a la recepción de SMS y correos electrónicos al teléfono y dirección cumplimentados, declarando que los otados medios están bajo mi exclusivo control. |
| AttORED is presents in the dates determined     AttORED is presents in the dates determined     AttPTD is prefixe all presents per une the trap     AttPTD is prefixe all presents per une the trap     AttPTD is prefixed all presents per une the trap     AttPTD is prefixed all presents per une the trap     AttPTD is prefixed all presents per une the trap     AttPTD is prefixed all presents per une to the trap     AttPTD is prefixed all presents per une to the trap     AttPTD is prefixed all presents per une to the trap     AttPTD is prefixed all presents per une to the trap     AttPTD is prefixed all presents per une to the trap     AttPTD is prefixed all presents per une to the trap     AttPTD is prefixed all presents per une to the trap     AttPTD is prefixed all presents per une to the trap     AttPTD is prefixed all presents per une to the trap     AttPTD is prefixed all presents per une to the trap     AttPTD is prefixed all presents per une to the trap     AttPTD is prefixed all presents per une to the trap | de to servicios de la Directidos General de la Politika para la vertificación de danse incorporados en esta sob<br>enerates de una del sistema de latentidad Digital de la Jonita de Edimenadora. | had we also                                                                                                    |

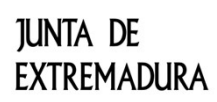

## Paso I: Identifícate

#### ¿Cómo realizo el alta sin certificado digital? Esto solo debes hacerlo si no eres un usuario de Arado y solamente la primera vez.

En tu móvil has recibido un SMS con un código de seis números que debes introducir en la pantalla y pinchar en el botón Validar código

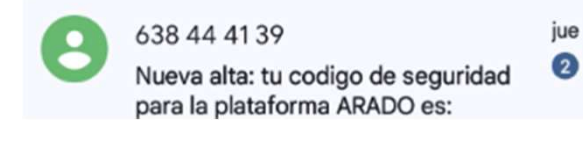

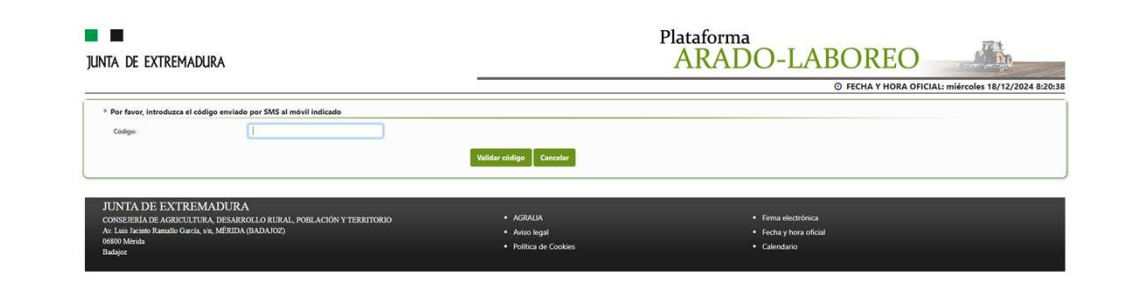

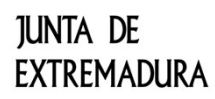

### Paso I: Identifícate

#### ¿Cómo realizo el alta sin certificado digital? Esto solo debes hacerlo si no eres un usuario de Arado y solamente la primera vez.

A continuación se te enviará un correo electrónico a tu email. Para aceptar las condiciones, pincharemos en PULSE AQUÍ, que nos llevará de vuelta a la plataforma Arado.

| JUNTA DE EXTREMADURA                                                | Plataforma<br>ARADO-LABOREO                                            |
|---------------------------------------------------------------------|------------------------------------------------------------------------|
|                                                                     | O FECHA Y HORA OFICIAL: miércoles 18/12/2024 8:21:29                   |
| VALIDA                                                              | ACIÓN DEL CORREO ELECTRÓNICO                                           |
| Información                                                         |                                                                        |
| Para continuar con el proceso, debe seguir las instrucciones que se | le han enviado al correo electrónico indicado en la pantalla anterior. |
|                                                                     | Acaptar                                                                |

#### Estimado/a Ciudadano/a.

Por medio de la presente comunicación se le informa que usted ha iniciado el proceso de Registro y Alta de usuario en la Plataforma de Identidad Digital de la Junta de Extremadura (IDEX), que permitirá el acceso a determinados trámites digitales de esta Administración.

Para ello, ha aportado unos datos de Identificación en la solicitud de alta que han sido verificados por esta Administración, atendiendo a su autorización y a la potestad de verificación de los datos personales incorporados en la solicitud, recogida en la Disposición Adicional Octava de la Ley Orgánica 3/2018, de 5 de diciembre, de Protección de Datos Personales y garantías de los derechos digitales. El citado proceso se lleva a cabo para garantizar que sólo usted, como titular de los datos, puede solicitar el alta; por lo que si no es el titular de los datos aportados no debe finalizar el proceso.

El alta le permitirá configurar una credencial de autenticación de acceso (contraseña asociada a su DNI) de cuya custodia, confidencialidad, así como uso personal y exclusivo es responsable. Se le informa, a su vez, que en caso de pérdida de la citada credencial deberá proceder, a la mayor brevedad, al cambio de esta. Así mismo, si sospecha que ha sido utilizada sin su consentimiento, debe ponerlo en conocimiento de esta Administración a través de comunicación al correo electrónico idex@juntaex.es, desde el correo electrónico utilizado para el alta de usuario.

Pulsando en el siguiente enlace reconoce cumplir con las obligaciones indicadas e iniciar el proceso de generación de contraseña de acceso en IDEx, que le permitirá acceder a determinados trámites de la Junta de Extremadura.

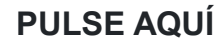

JUNTA DE EXTREMADURA

## Paso I: Identifícate

¿Cómo realizo el alta sin certificado digital? Esto solo debes hacerlo si no eres un usuario de Arado y solamente la primera vez.

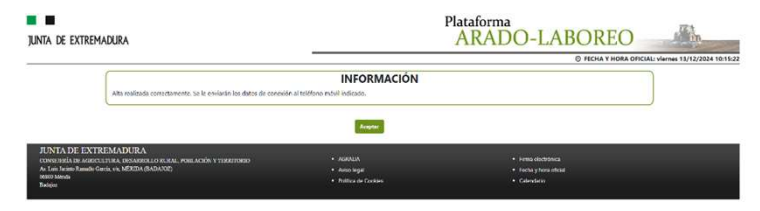

Ve a la página principal de Arado:

https://arado.juntaex.es

e introduce los datos recibidos.

Cada vez que accedas, se te enviará un mensaje al móvil

por seguridad con un código. Además, la primera vez

que accedas te sugerirá cambiar las claves que has

recibido.

Has finalizado el alta. Recibirás un SMS con un usuario y una contraseña.

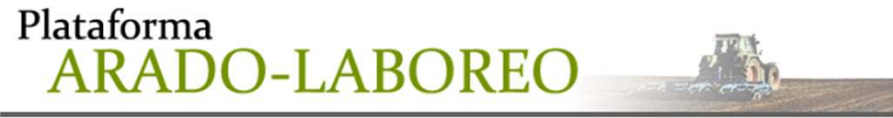

⑦ FECHA Y HORA OFICIAL: miércoles 12/3/2025 9:36:03

|             | valuación de usuano |
|-------------|---------------------|
| Usuario/NIF |                     |
| Contraseña  |                     |

junta de Extremadura

đ

7

### ETDE 2027 Paso 2:Accede al Trámite

Una vez autenticado, encontrarás el trámite **Licencia de pesca**. Pincha sobre él para acceder.

| Sección de Trámite Ligero                                  |                                                                                                    |                                                                          |
|------------------------------------------------------------|----------------------------------------------------------------------------------------------------|--------------------------------------------------------------------------|
| Licencia de pesca                                          |                                                                                                    | Plazos Trámite: Apertura: 01/01/2024. Cierre: 31/12/2025                 |
| Accedemos a la información de                              | junta de extremadura                                                                                                    | Plataforma<br>ARADO<br>Apoyo para Rellenar Ayudas y Declaraciones On-lin |
| uestro historial de licencias, donde                       | UCINCIA DF PISCA > Lonvies ER04000 M                                                                                                    | O Ayuda      O'Sal     Sin Campada                                       |
| odemos ver si tenemos una licencia<br>/igente o no.        | P Identificación<br>Mentificación<br>Titular                                                                                                | Of NVF.                                                                  |
| ara obtener una nueva licencia,<br>inchamos sobre el botón | LICENCIAS SOLICITADAS CON ANTERIORIDAD                                                                                                    | No existen licencias solicitados anteriormente.                          |
| + Nueva Licencia                                           | 4 Anterior                                                                                                    | ◆ Nerva Lizanda                                                          |
|                                                            | JUNTA DE EXTREMADURA<br>conserieda de agricultura, desarrollo rural, población y territorio<br>Agía, Lur Bandio yu<br>6000 Minida<br>Balene | Aviso legal     Política de Cockies                                      |

### Paso 2: Accede al Trámite

A continuación introducimos nuestro domicilio, y pinchamos en el botón Grabar

| I 🗖          |                                                  |                                                                                                    | Plataforma<br>ARADO <sub>Apoyo para Rellenar Ayudas y Declaraciones</sub>                                                                                                    |           |                                                                                                    |                                                                                                    |                                                                                                    | claraciones O                                                                                                    |           |                                                                                                    |
|--------------|--------------------------------------------------|----------------------------------------------------------------------------------------------------|----------------------------------------------------------------------------------------------------|-----------|----------------------------------------------------------------------------------------------------|----------------------------------------------------------------------------------------------------|----------------------------------------------------------------------------------------------------|----------------------------------------------------------------------------------------------------|-----------|----------------------------------------------------------------------------------------------------|
|              |                                                  | Trailant                                                                                                    |                                                                                                    | without a |                                                                                                    |                                                                                                    |                                                                                                    |                                                                                                    |           | () Ayuda                                                                                                    |
| R > PERING   |                                                  | 10000                                                                                                    | 10 Martine Cr                                                                                                    | RUALIZ    |                                                                                                    |                                                                                                    | anguna                                                                                                    |                                                                                                    |           |                                                                                                    |
|              |                                                  |                                                                                                    |                                                                                                    |           |                                                                                                    |                                                                                                    |                                                                                                    |                                                                                                    |           |                                                                                                    |
|              |                                                  |                                                                                                    |                                                                                                    |           |                                                                                                    | CR/MP.                                                                                                    |                                                                                                    |                                                                                                    |           |                                                                                                    |
| ante         |                                                  |                                                                                                    |                                                                                                    |           |                                                                                                    |                                                                                                    |                                                                                                    |                                                                                                    |           |                                                                                                    |
|              | Fecha de nacimie                                 | ento:                                                                                                    |                                                                                                    |           | Teléfono:                                                                                                    |                                                                                                    |                                                                                                    | Sexo:                                                                                                    | Masculino |                                                                                                    |
| SADAJOZ      | Municipio:                                       | 39                                                                                                    | GUAREÑA                                                                                                    |           | Localidad                                                                                                    |                                                                                                    |                                                                                                    | Cod. Postal:                                                                                                    | 06470     |                                                                                                    |
| ESPAÑA       | Tipo Via:                                        |                                                                                                    |                                                                                                    |           | Nombre Via Pública:                                                                                                    |                                                                                                    |                                                                                                    |                                                                                                    |           |                                                                                                    |
|              | Bloque:                                          |                                                                                                    |                                                                                                    |           | Portal                                                                                                    |                                                                                                    |                                                                                                    | Escalera                                                                                                    |           |                                                                                                    |
|              | Puerta:                                          |                                                                                                    |                                                                                                    |           | Km                                                                                                    |                                                                                                    |                                                                                                    |                                                                                                    |           |                                                                                                    |
|              |                                                  |                                                                                                    |                                                                                                    |           |                                                                                                    |                                                                                                    |                                                                                                    |                                                                                                    |           |                                                                                                    |
| BADAJOZ V    |                                                  | Municipio:                                                                                                    |                                                                                                    | GUAREÑA   | ~                                                                                                    | Localidad                                                                                                    | GUAREÑA                                                                                                    |                                                                                                    |           |                                                                                                    |
| 96470        |                                                  | Pair                                                                                                    |                                                                                                    | ESPAÑA    | ~                                                                                                    |                                                                                                    |                                                                                                    |                                                                                                    |           |                                                                                                    |
|              |                                                  | Nombre Viz                                                                                                    |                                                                                                    |           |                                                                                                    | Nimer                                                                                                    | _                                                                                                    | 1                                                                                                    |           |                                                                                                    |
|              |                                                  | Provident Proc.                                                                                                    |                                                                                                    |           |                                                                                                    | Page 10 co                                                                                                    |                                                                                                    |                                                                                                    |           |                                                                                                    |
|              |                                                  | Portal                                                                                                    |                                                                                                    |           |                                                                                                    | Escalera                                                                                                    |                                                                                                    |                                                                                                    |           |                                                                                                    |
|              | _                                                | Puerta:                                                                                                    |                                                                                                    |           |                                                                                                    | KM:                                                                                                    |                                                                                                    |                                                                                                    |           |                                                                                                    |
| +34 🗸        |                                                  | Telf. Móvil:                                                                                                    |                                                                                                    | +34 🗸     |                                                                                                    | E-mail:                                                                                                    |                                                                                                    |                                                                                                    |           |                                                                                                    |
| ora la firma |                                                  |                                                                                                    |                                                                                                    |           |                                                                                                    |                                                                                                    |                                                                                                    |                                                                                                    |           |                                                                                                    |
|              |                                                  |                                                                                                    |                                                                                                    |           |                                                                                                    |                                                                                                    |                                                                                                    |                                                                                                    |           |                                                                                                    |
|              |                                                  | Apellido 2º:                                                                                                    |                                                                                                    | -         | 1                                                                                                    | Nombre                                                                                                    |                                                                                                    |                                                                                                    |           |                                                                                                    |
|              | ≥ Marce<br>■ ■ ■ ■ ■ ■ ■ ■ ■ ■ ■ ■ ■ ■ ■ ■ ■ ■ ■ | A seem<br>seem<br>Action of address of address o | New     Doctor       Marcine     Redu de radionense       MANAOZ     Maniquigi       MANAOZ     Maniquigi       MANAOZ     Boquei       BODANIZ     Parte       MANAOZ     Maniquigi       Maniquigi     Parte       BODANIZ     Noncipue       Maniquigi     Parte       Maniquigi     Parte       Maniquigi     Parte       Maniquigi     Parte       Maniquigi     Parte       Maniquigi     Parte       Maniquigi     Parte       Maniquigi     Parte       Maniquigi     Parte |           | New     NOUNCONTRACTOR       NOUNCO     Parta da natimienta:       NOUNCO     Manopie       NOUNCO     Manopie       NOUNCO     Manopie       NOUNCO     Manopie       Nounco     Nationis       Nounco     Nationis       Nounco     Na | Xeem     connect balances       MANNOZ     Mariagies       MANNOZ     Mariagies       MANNOZ     Mariagies       MANNOZ     Mariagies       MANNOZ     Mariagies       MANNOZ     Mariagies       Mariagies     GAMBRIA       Mariagies     Brapaci       Mariagies     Brapaci | Manual Manual | A COMPARIANCE COMPARIANCE COMP |           | A Read address and a decision of the second of the second |

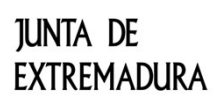

# Paso 3: Selecciona tu modalidad de licencia

Indica la duración de tu licencia, y si tienes derecho a alguna bonificación en la tasa.

|                       |                        |                                                                   |                        | -                                                                                                    | Plataforma  | DO III                                    |
|-----------------------|------------------------|-------------------------------------------------------------------|------------------------|----------------------------------------------------------------------------------------------------|-------------|-------------------------------------------|
|                       |                        | JUNTA DE EXTREMADURA                                              |                        |                                                                                                    | ARA         | Apoyo para Rellenar Ayudas y Declaracioni |
|                       |                        |                                                                   |                        |                                                                                                    |             | Q Ayr                                     |
|                       |                        | LICENCIA DE PESCA > Bonificaciones                                | : ED                   | ARDO MANCHA GONZÁLEZ                                                                                                    | Sin Campaña |                                           |
|                       |                        | > Identificación                                                  |                        |                                                                                                    |             |                                           |
|                       |                        | identificador:                                                    |                        |                                                                                                    | Estado:     | -                                         |
|                       |                        | Titular                                                           |                        |                                                                                                    | CF/NEP;     | -                                         |
|                       |                        | 2<br>7<br>7                                                       |                        |                                                                                                    |             |                                           |
|                       |                        | > DATOS DE LA LICENCIA                                            |                        |                                                                                                    |             |                                           |
|                       |                        | Duración de la licencia:                                          | 1 año 🗸                | Fecha inicio:                                                                                                    | 12/03/2025  | •                                         |
|                       |                        | Num. federado (*):                                                |                        | Fecha fin:                                                                                                    | 11/03/2026  |                                           |
|                       |                        | (*) Num federado solo debe aportarse si solicita bonificación por | estar federado.        |                                                                                                    |             |                                           |
|                       |                        |                                                                   |                        |                                                                                                    |             |                                           |
|                       |                        | » BONIFICACIONES APLICABLES A LA LICENCIA DE PESI                 | CA                     |                                                                                                    |             |                                           |
|                       |                        |                                                                   |                        | CONCEPTO BONIFICACIÓN                                                                                                    |             | SELECCIONADA                              |
|                       |                        |                                                                   | Pede                   | 450                                                                                                    |             | NO                                        |
|                       |                        |                                                                   | Nue                    |                                                                                                    |             | NQ                                        |
|                       |                        | 0                                                                 | Disca                  | aaddad                                                                                                    |             | NO                                        |
|                       |                        | -                                                                 | 1                      |                                                                                                    |             |                                           |
|                       |                        |                                                                   |                        | Grabar Cancelar                                                                                                    |             |                                           |
|                       |                        | JUNTA DE EXTREMADURA                                              |                        |                                                                                                    |             |                                           |
|                       |                        | CONSEJERÍA DE AGRICULTURA, DESARROLLO RURAL,                      | POBLACIÓN Y TERRITORIO | Aviso legal                                                                                                    |             |                                           |
|                       |                        | Avda. Luus Ramallo s'n<br>06800 Mérida                            |                        | Politica de Cookies                                                                                                    |             |                                           |
|                       |                        | Badajoz                                                           |                        | -                                                                                                    |             |                                           |
|                       |                        |                                                                   |                        |                                                                                                    |             |                                           |
| a aplicación to calcu | ulará al importo de la | tasa al pinchan                                                   | on al hatán            | 1 Contraction of the second second seco |             |                                           |
| a aplicación le calci | liara el importe de la | tasa ai pinchai                                                   | en el Doton            | Grabar                                                                                                    |             |                                           |
|                       |                        |                                                                   |                        |                                                                                                    |             |                                           |
|                       |                        |                                                                   |                        |                                                                                                    |             |                                           |
| Importe (euros):      | 2,55                   |                                                                   |                        |                                                                                                    |             |                                           |
|                       |                        |                                                                   |                        |                                                                                                    |             |                                           |
|                       |                        |                                                                   |                        |                                                                                                    |             |                                           |
|                       |                        |                                                                   |                        |                                                                                                    |             |                                           |

junta de Extremadura

# Paso 3: Selecciona tu modalidad de licencia

Vemos en un resumen la licencia que vamos a solicitar.

Una vez que lo hemos revisado, pulsamos el botón para acceder al pago.

Proceder al pago

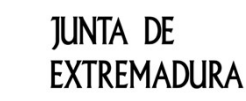

### ETDE 2027 Paso 4: Pago de la tasa

El pago de la tasa puede realizarse con tarjeta de crédito o mediante BIZUM. Selecciona la opción que prefieras.

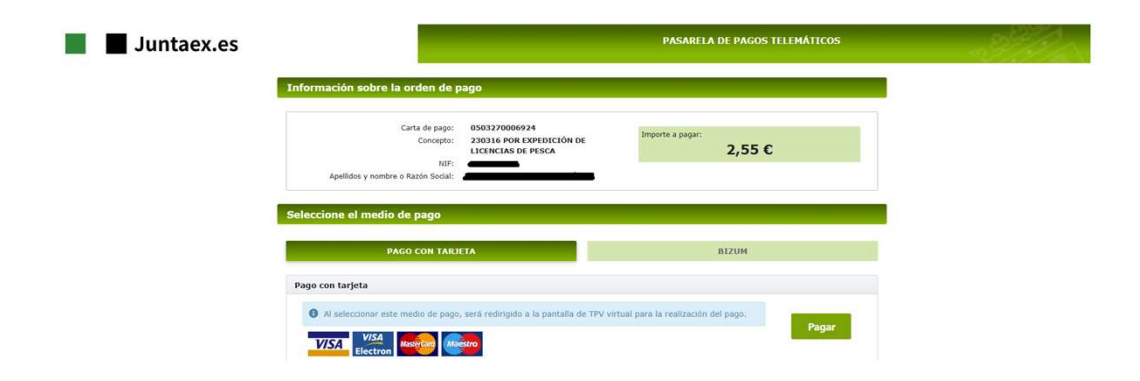

Cuando acabes de realizar el pago, pincha sobre la opción Volver a la Plataforma ARADO.

junta de Extremadura

### **ETDE 2027** Paso 5: Tu licencia está lista

| Pincha en Imprimir Licencia y           | JUNTA DE EXTREMADURA                                                                                                    |                                                              | Plataforma<br>ARADO <sub>Apoyo par</sub> | a Rellenar Ayudas y Declaraciones On-line   |  |  |  |
|-----------------------------------------|----------------------------------------------------------------------------------------------------|--------------------------------------------------------------|------------------------------------------|---------------------------------------------|--|--|--|
| podrás descargarte en formato PDF       |                                                                                                    |                                                              |                                          | @ Ayuda 🖞 Salir                             |  |  |  |
| tu licencia de pesca                    | LKDMADX PESA/o Jepension         Sin Campails           Licencia > Data/Pensaules > Exolificaciones > Empresion                     |                                                              |                                          |                                             |  |  |  |
| tu licelicia de pesca.                  | Identificación     Identificación     Trulat:                                                                                       | N <sup>e</sup> Supediente: 0                                 | Erado:                                   |                                             |  |  |  |
|                                         | N <sup>o</sup> Registro: Fecha Registro: Lose:                                                                                      |                                                              |                                          |                                             |  |  |  |
| Para recibirla en tu correo electrónico | > IMPRESIÓN DE LICENCIA<br>Imprima su licancia de pesca                                                                             |                                                              |                                          |                                             |  |  |  |
| Pincha en Enviar licencia por Email     | ¢ Anterior                                                                                                    |                                                              |                                          | Enviar licencia por Email Imprimir Licencia |  |  |  |
|                                         | JUNTA DE EXTREMADURA<br>conservação de agricultura, desarrollo rural, porlación y territorio<br>Anda Luís Tamado y s<br>conso María | <ul> <li>Aviso legal</li> <li>Política de Cookies</li> </ul> |                                          |                                             |  |  |  |

Recibirás en tu correo electrónico la licencia con este formato. Si no te ha llegado en unos minutos, revisa el buzón de SPAM. Algunos gestores de correo electrónico pueden catalogar el correo indebidamente como SPAM.

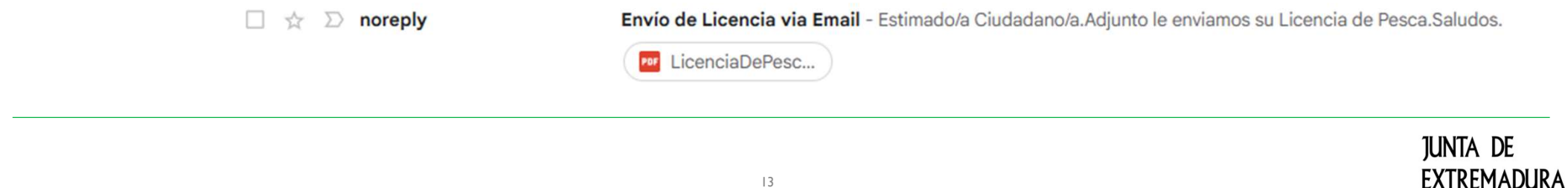

### Paso 5: Tu licencia está lista

#### Este es el modelo de tu licencia.

Consejería de Gestión Forestal y Mundo Rural Dirección General de Gestión Forestal, Caza y Pesca Avda. Valhondo, s/n Edif. Mérida III Milenio, Módulo I 06800 Mérida (BADAJOZ)

#### JUNTA DE EXTREMADURA

Estimado/a pescador/a.

Le adjuntamos su nueva LICENCIA DE PESCA DE EXTREMADURA, válida por un periodo de l años a partir de la fecha de expedición y que le permite ejercer esta actividad en Extremadura.

Esta licencia es nominal, intransferible e imprescindible para la práctica de la pesca en el territorio de la Comunidad Autónoma de Extremadura.

Deberá mostrarse a requerimiento de los Agentes del Medio Natural u otros Agentes de la Autoridad acompañada del DNI, NIE o documento equivalente.

Toda la información relativa a la práctica de la pesca se encuentra disponible en: www.juntaex.es www.pescayrios.juntaex.es

Teléfonos de información de licencias: 924 008 410 / 411 / 412 / 413 / 414 / /415 / 416 / 417. Correo electrónico: licencias.cazaypesca@juntaex.es

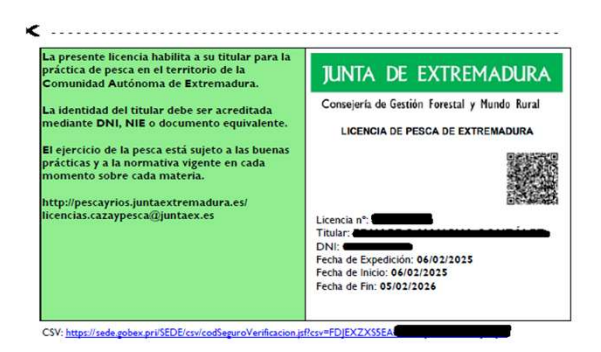

JUNTA DE **EXTREMADURA** 

# Paso 5: Tu licencia está lista

#### ¿Quieres verificar la validez de tu licencia?

Tu licencia trae dos elementos que te ayudan a verificar la validez de tu licencia:

- Código BIDI.
- CSV.

Accediendo a la plataforma de verificación de documentos de la Junta de Extremadura, puedes tener acceso a tu licencia todas las veces que la necesites a través del código CSV.

#### https://sede.juntaex.es/SEDE/csv/codSeguroVerificacion.jsf

En tu documento en PDF aparece tanto el hiperenlace a esta dirección, como un código BIDI que te permite el acceso a la misma.

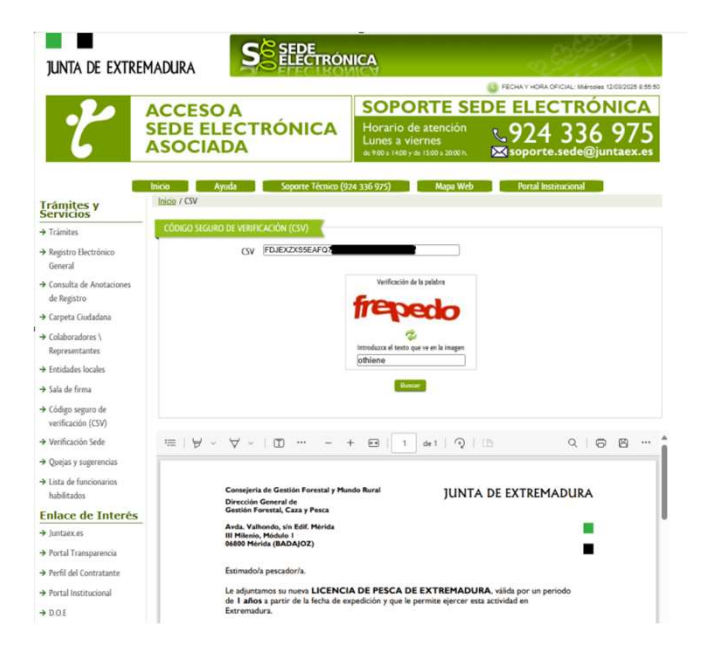